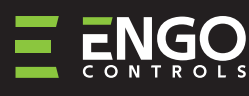

Wi-Fi Temperature thermostat (ENGO/TUYA App)

ť

| ENGO                                                | ENGO                 |
|-----------------------------------------------------|----------------------|
| <sup>®</sup> .55                                    | ÷                    |
|                                                     |                      |
| EIOW230WIFI                                         | E10B230WIFI          |
| ≡ C € FRI 🗵                                         |                      |
| Producer:<br>Engo Controls S.C.                     |                      |
| 43-200 Pszczyna<br>3E Górnoślaska St.               | Quick Guide          |
| Poland                                              |                      |
| <b>Distributor:</b><br>QL CONTROLS Sp z o.o. Sp. k. | Ver. 1               |
| 43-262 Kobielice<br>4 Rolna St.                     | Release date: I 2022 |
| Poland                                              | www.engocontrols.com |

E10 is a wired temperature thermostat with a WiFi and Bluetooth module. It enables economic and ecological control of any type of heating. Provides remote control of the heating system using the ENGO Controls / Tuya Smart application. It is characterized by a clear menu and a multitude of useful functions. Programming the E10 is very simple and allows you to adjust the heating cycle to the user's daily rhythm. The model is available in white and black.

## **Product Compliance**

This product complies with the following EU Directives: 2014/53/EU, 2011/65/EU

# **Technical Informations**

| Power supply                 | 230V AC 50 Hz                                         |
|------------------------------|-------------------------------------------------------|
| Max current                  | 3(1)A                                                 |
| Temperature range            | 5,0°C to 45,0°C                                       |
| Display temperature accuracy | 0,1°C                                                 |
| Control algorithm            | TPI or Hysteresis ( $\pm$ 0,1°C - $\pm$ 0,5°C)        |
| Communication                | WiFi 2,4 GHz                                          |
| S1 - S2 input                | Floor temperature<br>or air temperature sensor        |
| Output control               | COM / NO (voltage-free)                               |
| IP protection class          | IP30                                                  |
| Dimension [mm]               | 86 x 86 x 39 mm<br>(14 mm after in box mounting Φ 60) |

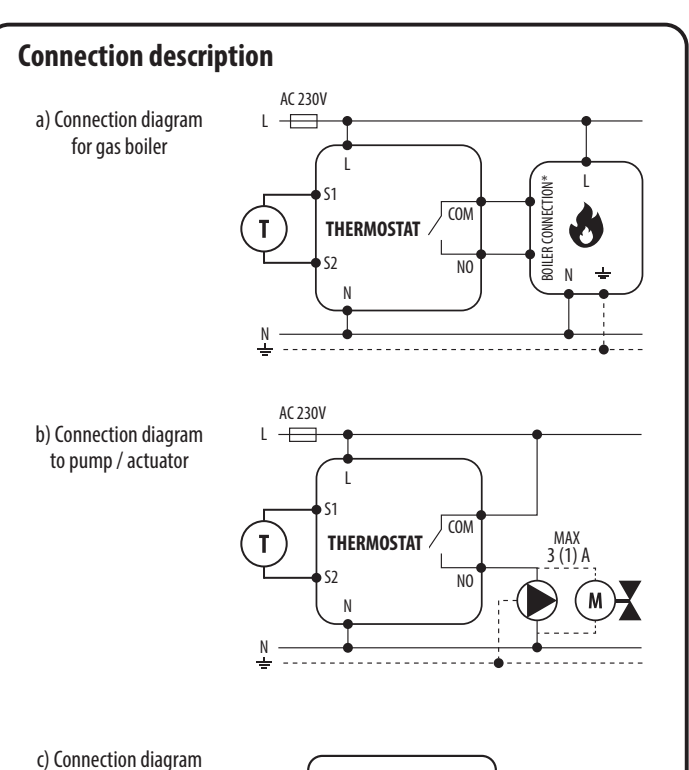

ECB08M230 Control box

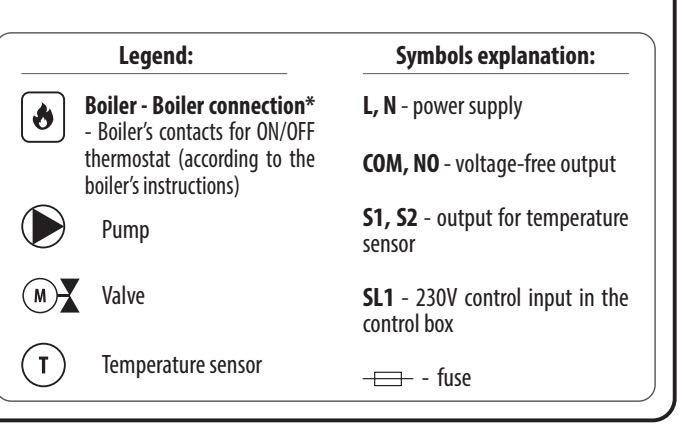

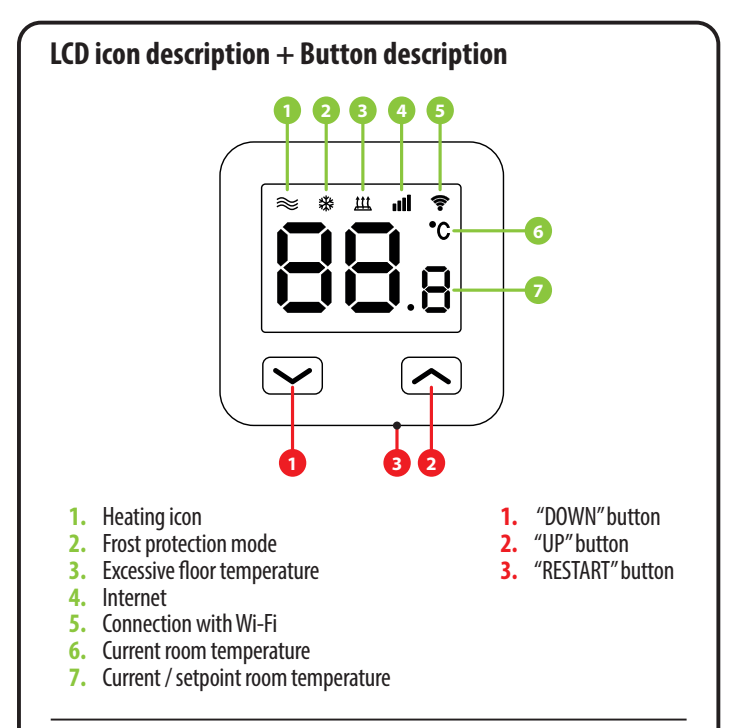

### Installation of the Wi-Fi thermostat in the app

Make sure your router is within range of your smartphone. Make sure you are connected to the Internet. This will reduce the pairing time of the device.

#### **STEP 1** - DOWNLOAD **ENGO SMART** APP

Download the ENGO Smart app from Google Play or Apple App Store and install it on your smartphone.

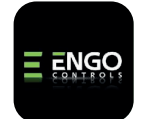

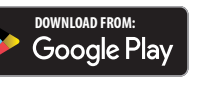

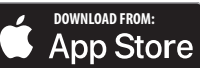

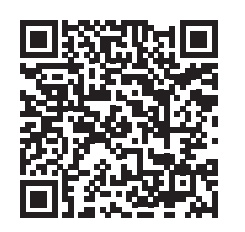

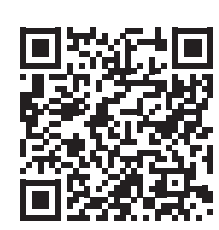

#### **STEP 2** - REGISTER THE NEW ACCOUNT

To register a new account, please follow the steps below:

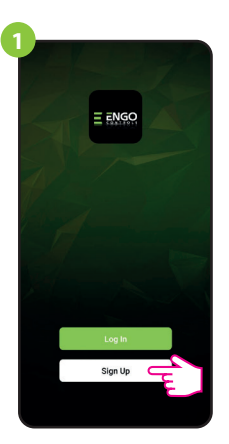

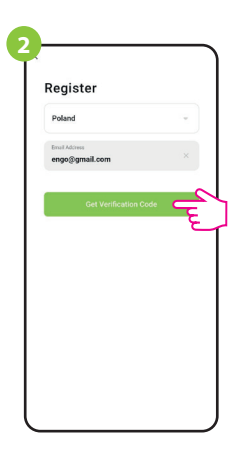

Enter your e-mail

Click "Register" to create new account.

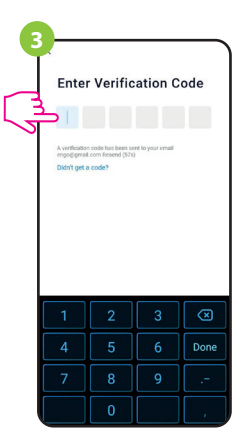

Enter the verification code received in the email. Remember that you only have 60 seconds to enter the code!

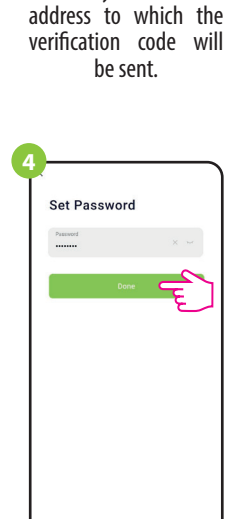

Then set the login password.

#### STEP 3 - CONNECT THE THERMOSTAT TO WI-FI

After installing the app and creating an account:

2

\* щ лđ ?

Make sure the thermostat is

powered on. Then press and hold the

buttons on the thermostat for approx.

3 seconds until the display

shows "PA". Then release the

keys. The pairing mode will be

started up.

Auto Sci

~

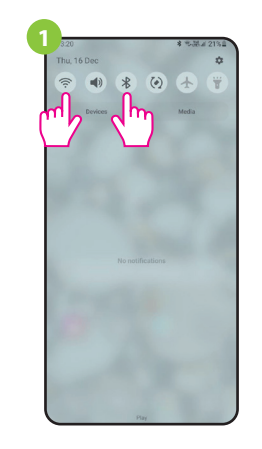

Turn on Wi-Fi and Bluetooth on your smartphone. It's best to connect mobile to the Wi-Fi network to which you want to assign the thermostat.

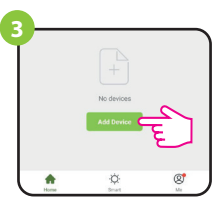

In the app, select: "Add Device".

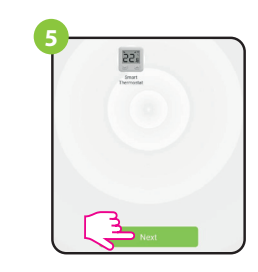

After finding the thermostat, go "Next".

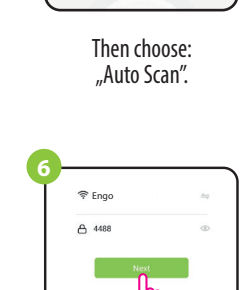

Select the Wi-Fi network in which the thermostat will operate and enter the password of this network.

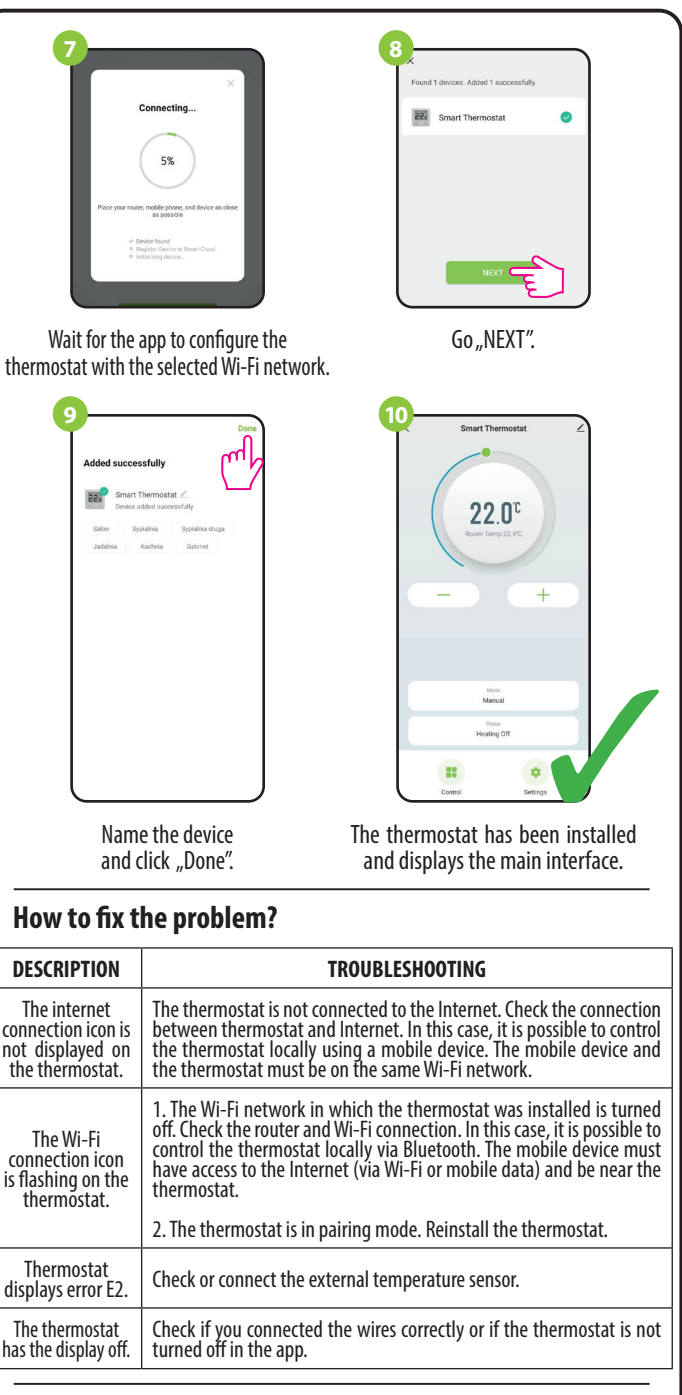

#### **Restore default settings**

To restore the default settings of the thermostat, hold down the  $\checkmark$  +  $\checkmark$  buttons for approx. 8 seconds. "FA" monit will be displayed. After all, the thermostat will go through a default reset sequence and display the main screen.